## Modelowanie przestrzeni geograficznej

## Konwersatorium: 13 i 14

## Temat: Analiza wybranych parametrów hydrologicznych modelowanego terenu w programie SAGA GIS

Ćwiczenie do wykonania:

Przed przystąpieniem do tej części ćwiczenia należy zapoznać się z tekstem (pdf w folderze z danymi do ćwiczenia):

Wałek G., 2013, *Wykorzystanie programów Quantum GIS i SAGA GIS do budowy cyfrowego modelu wysokościowego zlewni Grajcarka*. Folia Geographica Socio-Oeconomica, t. 14, Łódź, 133-144. (w druku)

- 1. Przygotowanie CMW do analiz hyrologicznych (tzw. preprocessing).
  - a) Wygenerowanie CMW zlewni Grajcarka o rozdzielczosci 5 m z rysunku poziomicowego z mapy w skali 1:10 000 metodą Multilevel B-Spline Interpolation.
    Grid Spline Interpolation -> Multilevel B-Spline Interpolation
  - b) Zmiana modelu danych dla warstw *wawozy.shp*, *drogi.shp* i *ciekiw.shp* z wektorowego na rastrowy o rozdzielczości 5 m.
    *Grid Griding -> Shapes to Grid* (jako *Target Grid* wybieramy wygenerowany wcześniej CMW)
  - c) Wypełnienie zagłębień bezodpływowych w CMW Terrain Analysis – Preprocessig -> Fill Sinks (Wang&Liu).
  - d) Wypalenie sieci rzecznej, suchych wąwozów oraz wcięć drogowych w CMW (obniżenie wartości komórek w modelu o zadaną wartość)
    *Terrain Analysis Preprocessig -> Burn Stream Network into DEM* (wypalanie wykonujemy trzykrotnie wykorzystując kolejno warstwy *wawozy.shp, drogi.shp i ciekiw.shp*, przyjmując za każdym razem 1 m jako wartość wcięcia)
  - e) Ponowne wypełnienie zagłębień bezodpływowych w CMW Terrain Analysis – Preprocessig -> Fill Sinks (Wang&Liu).
- 2. Przeprowadzenie wybranych analiz hyrologicznych na przygotowanym modelu

Przed przystąpieniem do tej części ćwiczenia należy zapoznać się z tekstem: http://www.gisplay.pl/gis/nowosci-gis/2520-analizy-hydrograficzne-w-gis.html

- a) Wygenerowanie powierzchni zlewni różnymi metodami *Terrain Analysis – Hydrology -> Catchment Area*
- b) Wygenerowanie sieci drenażu *Terrain Analysis – Channels -> Channel Network and Drainage Basins*

Do wygenerowania poniższych indeksów niezbędne jest wczesniejsze wygenerowanie mapy spadków terenu *(Terrain Analysis – Morphometry – Slope, Aspect, Curvature)* 

- c) Wygenerowaie Topograficznego Indeksu Wilgotności
  Terrain Analysis Hydrology -> Topographic Wetness Index (TWI)
- d) Wygenerowanie Indeksu Siły Strumienia
  *Terrain Analysis Hydrology -> Stream Power Index*

## Zakład Hydrologii i Geoinformacji, Instytut Geografii UJK

Wszystkie mapy w programien SAGA GIS wygenerowane przy użyciu modułów zapisują się w pamięci operacyjnej komputera. W celu zapisania ich jako pliki na dysku należy wykonać jedną z dwóch czynności:

- nacisnąć na wybranej warstwie prawy przycisk myszki a następnie *Save As* (zapisuje wektory do formatu \*shp i rastry do formatu \*sgrd),

- użyć odpowiedniego modułu eksportu z grupy *Import/Export – GDAL/OGR* (zapisuje wektory i rastry do dowolnie wybranego przez użytkownika formatu).

Proszę uważać na nazewnictwo i porządek plików w projekcie. Wszystkie wygenerowane mapy i indeksy należy przyciąć do zasięgu granic zlewni Grajcarka (plik *granice zlewni.shp*) a następnie wyeksportować w odpowiedniej palecie kolorów (zwrócić uwagę na kontrast i rozciągnięcie barw) do formatu pliku graficznego (\*.png lub \*.jpg) w rozdzielczości, która pozwala na wyraźne zbadanie każdego fragmentu analizowanej zlewni (np. 4000x4000).

Ćwiczenie należy wykonywać w parach, będzie ono podlegało ocenie.